## Tastaturbelegung mit Macrons (Längsstriche über Vokale)

Dieses Tastaturlayout basiert auf "Deutsch (IBM)", mit folgenden Änderungen:

- [Alt Gr] in Kombination mit einem Vokal versieht diesen mit einem Längungsstrich (Makron).
   Für Großbuchstaben zusätzlich [Umschalt/Shift] halten.
- Das Euro-Zeichen € wurde wegen Kollision auf der Tastatur eins nach links verschoben, auf [Alt Gr] + [W].

Getestet unter Windows XP und 7.

## Installationsschritte

Wählen Sie die Eingabesprache "Deutsch (Österreich)" unter "Systemsteuerung". Unter Windows 7 erreichen Sie das indem Sie folgendem Verlauf folgen: "Systemsteuerung"  $\rightarrow$  "Region und Sprache"  $\rightarrow$ "Tastaturen und Eingabemethoden ändern"  $\rightarrow$  "Tastaturen und Sprachen"  $\rightarrow$  Tastaturen ändern  $\rightarrow$ Hinzufügen  $\rightarrow$  "Deutsch (Österreich)" auswählen und in der Unterkategorie bei "Deutsch" ein Häkchen machen.

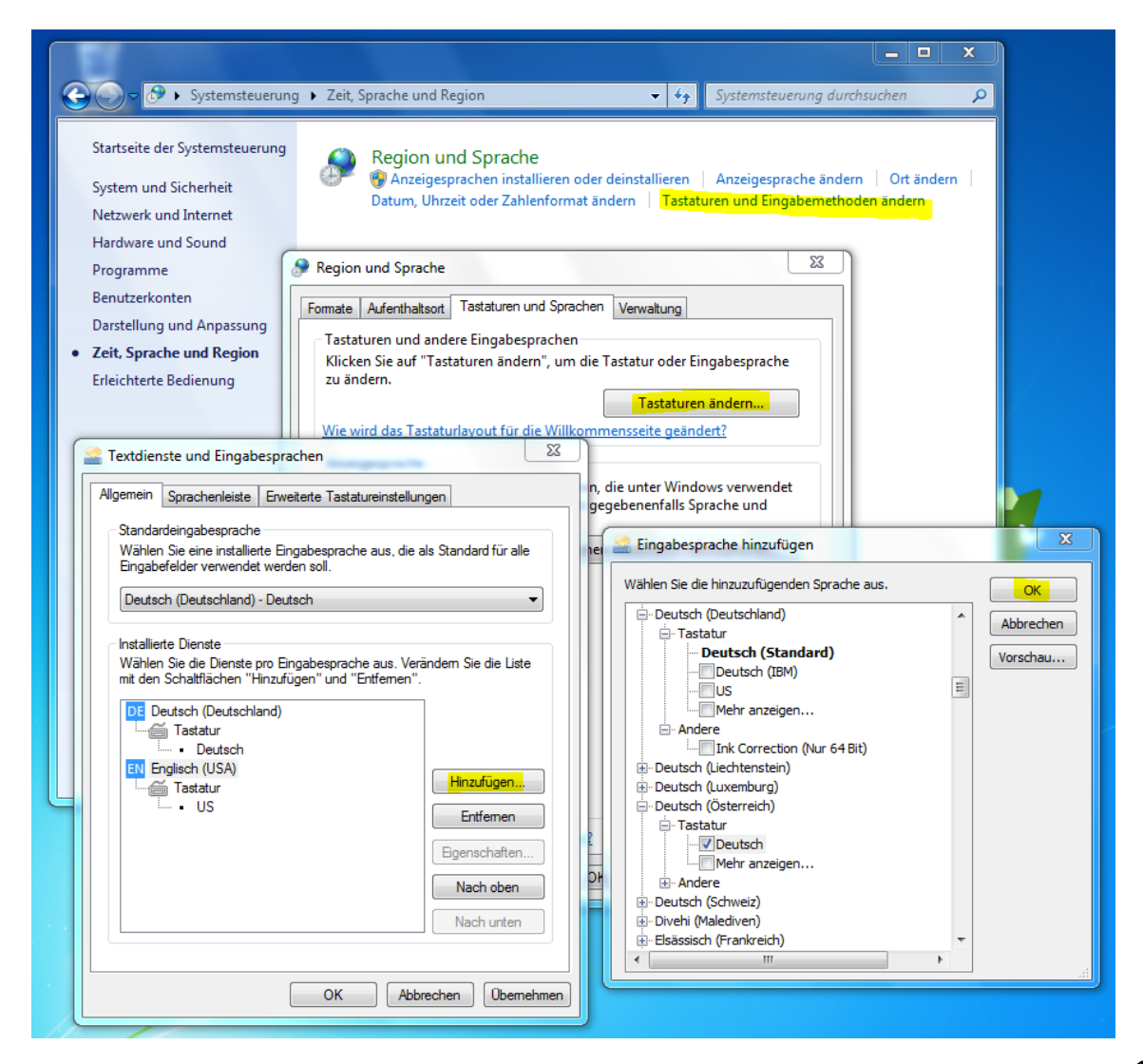

Öffnen Sie nun "Setup.exe" in dem heruntergeladenen Ordner "de\_at-ja"  $\rightarrow$  Automatische Installation. Nach der Installation erscheint eine weitere Unterkategorie in "Deutsch (Österreich)". Machen Sie ein Häkchen unter "Deutsch (IBM, Macrons)" in dieser Unterkategorie.

| Search Textdienste und Eingabesprachen                                                                                                    |                                             |
|----------------------------------------------------------------------------------------------------|---------------------------------------------|
| Allgemein Sprachenleiste Erweiterte Tastatureinstellungen                                                                                  |                                             |
| Standardeingabesprache<br>Wählen Sie eine installierte Eingabesprache aus, die als Standar<br>Eingabefelder verwendet werden soll.         | ard für alle                                |
| Deutsch (Deutschland) - Deutsch                                                                                                    | Wählen Sie die hinzuzufügenden Sprache aus. |
| Installierte Dienste<br>Wählen Sie die Dienste pro Eingabesprache aus. Verändem Sie<br>mit den Schaltflächen "Hinzufügen" und "Entfernen". | ie die Liste                                |
| Deutsch (Deutschland)                                                                                                    | Andere Ink Correction (Nur 64 Bit)          |
| Englisch (USA)                                                                                                    | ufügen Deutsch (Lickneburg)                 |
| DE Deutsch (Österreich)                                                                                                    | iffemen                                     |
| Tastatur<br>Deutsch                                                                                                    | schaften □ □ □ □ □ □ □ □ □ □ □ □ □ □ □ □ □  |
| Nac                                                                                                    | ch oben                                     |
|                                                                                                    | Ch Uniten                                   |
| OK Abbrechen Übernehmen                                                                                                    |                                             |

Vor Gebrauch ändern Sie die Eingabesprache in der Taskleiste von "Deutsch (Deutschland)" zu "Deutsch (Österreich)" und wählen unter "Tastatur" (rechts neben dem Icon für die Eingabesprache in der Taskleiste erschienen) "Deutsch (IBM, Macrons)" aus.

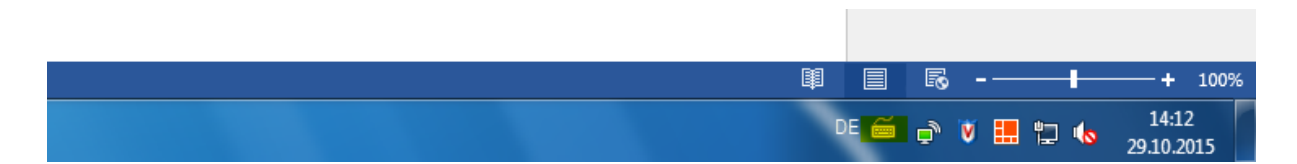

Mit der Tastenkombination [Alt Gr] sind Sie nun in der Lage Vokale mit Längsstrichen zu schreiben:  $\bar{a} \bar{i} \bar{u} \bar{e} \bar{o}$ . Die Tastenkombination [Alt Gr] und [Umschalt/Shift] ermöglicht Großbuchstaben mit Längsstrichen:  $\bar{A} \bar{i} \bar{U} \bar{E} \bar{O}$ .

Um immer in der Lage zu sein die Macrons zu benutzen und wenn es Sie nicht stört, dass das €-Symbol verschoben ist [Alt Gr] + [W], dann empfehlen wir die "Standardeingabesprache" unter "Textdienste und Eingabesprachen" (siehe 2. Abb.) permanent auf "Deutsch (Österreich)" umzustellen.